# Ten Action Scripts of Basic Animation Effects Using Adobe Flash

## SCRIPT 01 GO TO & PLAY / GO TO & STOP

It is use for jumping purpose

- 1. 1<sup>st</sup> open Window- Library.
- Create object & button on scene 1<sup>st</sup>. ( button = Window- Common library- buttons )
- 3. Insert- scene. ( It is a 2<sup>nd</sup> scene )
- 4. Create object & button on scene  $2^{nd}$ .
- 5. View- Go to- Scene 1<sup>st</sup>.
- 6. Right click on button-Action-Global functions-Timeline control-Double click on Go to-Give details in Go to
  - I. Scene- which scene we want to go i.e. scene  $2^{nd}$ .
  - II. Type Give frame type i.e. Frame number.
  - III. Frame Give frame number. i.e. 1
- 7. Then click Go to stop.
- 8. View-Go to-Scene 2<sup>nd</sup>.
- 9. Right click on button-Action-Global function-Timeline controls-Double click on Go to- Gi9ve details.
- 10. Then click Go to & stop.
- 11. View-Go to-Scene 1<sup>st</sup>
- 12. Right click on Timeline or Frame.-Action-Global functions-Timeline control-Double click on Stop.
- 13. View-Go to-Scene 2nd
- 14.Right click on Timeline or Frame-Action-Global functions-Timeline control-Double click on Stop.
- 15.Press ctrl+enter to check the script.

## TELL TARGET

It is use for controlling a movie clip.

# STEPS

- 1. 1<sup>st</sup> open Window- Library
- 2. Insert-New symbol-Movie clip-Give name to movie clip. (It is compulsory to give movie clip name.)
- 3. Create object-Give motion to object.
- 4. Go to scene.
- 5. Create two buttons. ( Button = Window-common library-buttons )
- 6. Copy movie clip from library-Give Instance name to movie clip. (It is compulsory to give instance name.)
- 7. Double click on movie clip.
- 8. Go to Timeline-Right click on 1<sup>st</sup> frame-Action-Global function-Timeline control-Double click on Go to & then double click on stop.
- 9. Go to scene
- 10.Go to 1<sup>st</sup> button- Right click on 1<sup>st</sup> button-Action-Deprecated-Actions-Double click on tell target- Give details.
  - I. Target= in target give our target. I.e. instance name of movie clip-Click on O.K.
- 11.On the Expression compulsory.
- 12.Immediately go to- Global function- Timeline control-Double click on play.
- 13. Go to 2<sup>nd</sup> button-Right click on 2<sup>nd</sup> button-Action-Deprecated-Action-Double click on tell target- In target give our target i.e. instance name of movie clip.
- 14. On the Expression compulsory.
- 15.Immediately go to-Global function-Timeline control-Double click on stop.

Click ctrl+enter to check the script.

## SCRIPT 03 DRAGING OBJECT WITH MOUSE IT IS WORK ONLY WITH MOVIE CLIP.

#### **STEPS**

- 1. 1<sup>st</sup> open Window-library.
- 2. Insert-New symbol-Movie clip-Give name to movie clip-Create object.
- 3. Go to scene & copy movie clip from library-Give instance name to movie clip.
- 4. Right click on movie clip-Action-Global function-Movie clip control-Double click on start drag
- 5. Click on "on clip event (load) "– Select enterframe-Click on start drag-Give target in target. I.e. movie clip instance name.
- 6. Click on expression.
- 7. Press ctrl+enter for to check script.

## NOTE 01

LOCK MOUSE TO CENTER = It is use to lock mouse pointer center of object.

#### **NOTE 02**

**CONSTRAIN TO RECTANGLE** = it is use define dragging area of object. For that

- 1. On the option CONSTRRAIN TO RECTANGLE.
- 2. Give values of left (L), right (R), top (T), bottom (B).

## NOTE 03

TO HIDE MOUSE POINTER = to hide mouse pointer use following steps.

- 1. 1<sup>st</sup> complete the dragging script as above.
- 2. Then Action script 2.0 classes- Movie-Mouse-Method-Double click on hide.

## DYNAMIC TEXT

#### DYNAMIC TEXT IS USE TO DISPLY OF PRINT THE OUTPUT.

- 1. 1<sup>st</sup> open Window-Library.
- 2. Select text tool-Then select dynamic text (Dynamic text is in proprieties)-Give instance name-Give variable. It is compulsory to give variable (Variable is also on propriety bar.)
- 3. Create button. (Windows-Common library-Buttons)
- 4. Right Click on button-Actions-Statements-Variable-Set Variable-Give details.
- Variable = in variable give any variable. I.e. any word.
- Value = in value give any value as per your requirement. e.g. 10.
- Click on 2<sup>nd</sup> expression.
- 5. Action-Statements-Variable-Set Variable-Give details.
- Variable = in variable give any variable. I.e. any word.
- Value = in value give any value as per your requirement. E.g. 10.
- Click on 2<sup>nd</sup> expression.
- 6. Action-Statements-Variable-Set Variable-Give details.
- Variable= in variable give variable of dynamic text.
- Value = in value give variable calculation. (Variables given in upper both set variable) e.g. a+b, Here, a is 1<sup>st</sup> variable & b is a second variable.
- Click on 2<sup>nd</sup> expression.
- 7. Press ctrl+enter to check the script.

# WITH OBJECT SCRIPT

## IT IS USE TO GIVE VARIOUS PROPRITIES ON ONE BUTTON.

- 1. 1<sup>st</sup> open Windows-Library.
- 2. Insert-New symbol-Movie clip-Give name to movie clip.
- 3. Go to scene-Copy movie clip from library-Give instance name to movie clip.
- Create button. (button = Windows-Common library-Buttons)-Right click on button-Action-Statement-Variable-Double click on with.
- 5. In object give movie clip instance name.
- 6. Action script 2.0 classes-Movie-Button-Proprieties-Double clicks on any propriety as per your requirement. E.g. alpha, height, width etc
- Give value of propriety as per your requirement. (Before giving value of propriety 1<sup>st</sup> give sign of "is equal to" (=).
   E.g. \_height=22. Here \_height is propriety & 22 is a value.
- 8. Press ctrl+enter to check the script.

## **COLOUR OBJECT SCRIPT** IT IS USE TO CHANGE THE CLOUR OF MOVIE CLIP.

- 1. 1<sup>st</sup> open Windows-Library.
- 2. Insert-New symbol-Movie clip-Give name to movie clip.
- 3. Create object & give motion to object.
- 4. Go to scene-Copy movie clip from library-Give instance name to movie clip.
- 5. Create button. ( Button = Windows-Common library-Button)-Right click on button-Action-Statement-Variable-Set variable
- 6. In variable give any word of character that we have to set color. E.g. z.
- 7. In value Action script 2.0 classes-Movie-Color-New color-Give movie clip instance name in new color bracket.
- 8. Click on  $2^{nd}$  expression.
- 9. Action script 2.0 classes-Movie-Color-Methods-Double clicks on set RGB.
- 10.In object give previous variable name.
- 11.In color set any color as per your requirement from nearer color box.
- 12. Press ctrl+enter to check the script.

# SCRIPT 06 KEY CONTROLLING

# IT IS USE TO CONTROL MOVIE CLIP BY KEYS ON KEYS ON KEY BOARD.

## **STEPS**

- 1. 1<sup>st</sup> open Windows- Library.
- 2. Insert -New symbol-Movie clip-Give name to movie clip.
- 3. Go to scene-Copy movie clip from library- Give instance name to movie clip.
- 4. Right click on movie clip-Actions-Statements-Conditions/Loops-Double click on "if ".
- 5. Click on "on clip event (load)-Select enter frame.
- 6. Double click on condition.
- 7. Action script 2.0 classes-Movie-Key-Method-Is down.
- 8. Action script 2.0 classes-Movie-Key-Method-Constants-Select key as per your requirement.
- 9. Global function-Movie clip control-Set proprieties-Give details.
  - I. Propriety = Define "ax is "we have to move object. I.e. X ax is or Y ax is.
  - II. Target = Give our target. I.e. movie clip instance name.
  - III. Value = Give value of pixels.

```
E.g. value = _x+10
Here, _ = underscore.
X = ax is
+ = plus
10 = pixel value.
```

- 10. Click on both expression.
- 11. Press ctrl+enter to check the script.

## Note 01

To give another key control repeats the above script.

## Note 02

Following are the values of moving movie clip on as is.

- I. To go up side =  $_y-10$ .
- II. To go down side =  $_y+10$ .
- III. To go left side =  $\_x-10$
- IV. To go right side =  $_x+10$ .

## SCRIPT 07 HIT TEST (VISIBILITY) IT IS USE TO IDENTIFY COLLEGEN TO MOVIE CLIP.

- 1. 1<sup>st</sup> open Windows-library.
- 2. It requires two movie clip therefore create two movie clips using Insert-New symbol-Movie clip-Give name to both movie clips.
- 3. Go to scene-Copy both movie clips from library-Give instance name to both movie clips.
- 4. Right click on 1<sup>st</sup> movie clip-Action-Statements-Conditions/Loops-Double click on if-Click on " on clip event (load)"- select enterframe.
- 5. Double click on condition-Action script 2.0 classes-Movie-Key-Method-Double click on is down.
- 6. Action script 2.0 classes-Movie-Key-Constants-Select any as per your requirement.
- 7. Global function-Movie clip control-Set propriety-Give details.
  - I. Propriety = Define ax is. I.e. ax is or Y ax is.
  - II. Target = Give our target. I.e. our movie clip instance name.
  - III. Value = Give value of pixel. i.e.  $_x+10$ .
- 8. Click on both expression.
- 9. Statements-Conditions/Loops- Double click on if- Give 1<sup>st</sup> movie clip name in condition
- 10. Action script 2.0 classes-Movie-Movie clip-Method-Double click on hit test
- 11. Then give  $2^{nd}$  movie clip name in condition.
- 12.Global function-Movie clip control-Set propriety-Give details
  - I. Propriety = Define \_visible.
  - II. Target = give our target. I.e. movie clip instance name.
  - III. Value = type "false ".
- 13. Click on both expression.

# DUPLIVCATE MOVIE CLIP (RIPPLE) SCRIPT

#### STEPS

- 1. 1<sup>st</sup> open Windows-Library.
- 2. Insert-New symbol-Movie clip-Create movie clip of ripple-In last frame give Action-Global function-Timeline control-Double click on stop-Give name to movie clip.
- 3. Go to scene.
- 4. Insert-New symbol-Button-Create invisible button. (Define only hit area to create invisible button.)
- 5. Go to scene.
- 6. Copy movie clip from library-Give instance name to movie clip.
- 7. Copy button from library & spread button on whole screen using Free transform tool.
- 8. Right click on button-Action-Global function-Movie clip control-Double click on duplicate movie clip-Give details.
- Target = in target give our target. I.e. movie clip instance name.
- New Name = in new name give any variable. I.e. any word e.g. a.
- Depth = Type a++
- Click on both expression.
- 9. Action-Global function-Movie clip control-Double click on start drag-Give details.
- Target = in target give our target. I.e. movie clip instance name.
- Click on lock mouse to center.
- Click on expression.

10.Press ctrl+enter to check script.

#### URL SCRIPT

# URL MEANS UNIFORM RESORCES ALLOCATOR.URL IS APRT OF ADDRESS.

- 1. Open Macromedia flash-Create file-File-Publish preview-HTML-Copy address of HTML file from address bar-Close the file.
- 2. Take New File-Insert-New symbol-Movie clip-Give name to movie clip.
- 3. Go to scene-Copy movie clip from library-Give instance name to movie clip.
- 4. Create button. (Windows-Common library-Buttons).
- 5. Right click on button-Actions-Global functions-Browser/Network-Double click on Get URL-Give details.
  - URL = in URL paste the address of  $1^{st}$  file.
  - Window = self or blank.
  - Variable = don't send.
- 6. Close action window without expression.
- 7. File-Publish preview-HTML.
- 8. Check the script pressing button on web page or HTML document.

## TELL TARGET

It is use for controlling a movie clip.

- 16.1<sup>st</sup> open Window- Library
- 17.Insert-New symbol-Movie clip-Give name to movie clip. (It is compulsory to give movie clip name.)
- 18. Create object-Give motion to object.
- 19.Go to scene.
- 20.Create two buttons. (Button = Window-common library-buttons)
- 21.Copy movie clip from library-Give Instance name to movie clip. (It is compulsory to give instance name.)
- 22.Double click on movie clip.
- 23.Go to Timeline-Right click on 1<sup>st</sup> frame-Action-Global function-Timeline control-Double click on Go to & then double click on stop.
- 24.Go to scene
- 25.Go to 1<sup>st</sup> button- Right click on 1<sup>st</sup> button-Action-Deprecated-Actions-Double click on tell target- Give details.
  - I. Target= in target give our target. I.e. instance name of movie clip-Click on O.K.
- 26.On the Expression compulsory.
- 27.Immediately go to- Global function- Timeline control-Double click on play.
- 28. Go to 2<sup>nd</sup> button-Right click on 2<sup>nd</sup> button-Action-Deprecated-Action-Double click on tell target- In target give our target i.e. instance name of movie clip.
- 29. On the Expression compulsory.
- 30.Immediately go to-Global function-Timeline control-Double click on stop.
- 31. Click ctrl+enter to check the script.